# IP KAMEPA CMD

## Руководство по эксплуатации

# CMD IP1080-WD3,6IR V2

Благодарим Вас за использование данного продукта. Пожалуйста, перед использованием ознакомьтесь с краткой инструкцией по эксплуатации

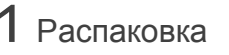

- 1. Проверьте внешний вид устройства
- 2. Проверьте комплект поставки

#### Accessories list

| Accessory name | Number |
|----------------|--------|
| IP камера      | 1      |
| CD диск        | 1      |
| Инструкция     | 1      |

# 2 Основные положения

Благодарим Вас за использование данного продукта. Пожалуйста, перед использованием ознакомьтесь с краткой инструкцией по эксплуатации

- Перед подключением камеры убедитесь в работоспособности Вашего блока питания.
- 2. Не разбирайте самостоятельно камеру.
- Не закрывайте на длительное время датчик освещения и объектив, это может привести к выходу из строя матрицы.
- Для очистки объектива используйте специальные ткани и жидкости
- 5. Не устанавливайте камеру рядом с кондиционером, это может привести к образованию конденсата.
- При установке, ремонте или очистке оборудования, убедитесь что питание выключено.
- Не устанавливайте камеру рядом с открытыми источниками тепла, это может привести к ее перегреву и выходу из строя.
- Демонтаж оборудования должны производить только квалифицированные специалисты.
- 9. Не направляйте в камеру луч от лазерной указки.
- 10. Используйте грозозащиту.
- 11. Не соблюдение данных правил снимает гарантийные обязательства.

## Примечания:

- Соблюдайте полярность, ток и напряжение питания подводимое для оборудования.
- Если Вы не используете грозозащиту, то при грозе обесточьте оборудование
- Для передачи видео высокого качества, проверьте качество вашей сети.

# 3 Основные свойства

- 1. Поддержка технологии BLC, 3D DNR.
- 2. Поддержка WEB конфигурации и просмотра через IE
- Поддержка трех потоков с индивидуальными настройками.
- Настройка цветности, яркости, насыщенности и цифрового зума.
- 5. Поддержка обнаружения по движению.
- Поддержка удаленного мониторинга, протокола ONVIF 2.4, XMI, Hikvision.
- 7. Поддержка сетевого доступа Р2Р.
- 8. Слот для карты памяти microSD до 64Гб.

9. Аудиовход.

10. Кнопка возврата к заводским настройкам

# 4 Описание параметров

| Процессор                   | IMX323+HI3516CV300                                                      |
|-----------------------------|-------------------------------------------------------------------------|
| Описание                    | HI 2MP IP camera                                                        |
| Матрица                     | 1/2.9" 2.19 Megapixel CMOS Image<br>sensor.                             |
| Мин. освещенность           | 0.01Lux                                                                 |
| Отношение<br>сигнал/шум     | >50db                                                                   |
| Затвор                      | 1/25—1/10000с(регулируемый)                                             |
| WDR                         | Поддерживается                                                          |
| Объектив                    | 3.6mm / 2,8-12 mm                                                       |
| Режим день/ночь             | Есть                                                                    |
| Сжатие видео                | H.264/H.265/AVI/JPEG/MJPEG                                              |
| Битрейт                     | 64-12000Kbps                                                            |
| Сжатие аудио                | G.711                                                                   |
| Макс. размер<br>изображения | 1920×1080                                                               |
| Установки изображения       | Яркость, контрастность, насыщен-<br>ность, резкость                     |
| BLC                         | Поддерживается                                                          |
| Функции хранения            | FTP、Local、NVR、SMTP、Cloud storage                                        |
| Onvif                       | Onvif 2.4                                                               |
| Интеллектуальные<br>функции | Детектор движения, маска                                                |
| Протоколы                   | TCP/IP,ICMP,HTTP,HTTPS,FTP,<br>DHCP,DNS,DDNS,RTP,RTSP,<br>RTCP,NTP,SMTP |
| Разъем                      | RJ45 ( 10M/100M )                                                       |
| Аудио                       | 1CH,MIC IN/Line IN                                                      |
| Температура<br>эксплуатации | -30°C ~ 60°C                                                            |
| Влажность                   | 0%-90%RH Without Condensation                                           |
| Питание                     | DC12V±5% / PoE(802.3af)                                                 |

# 5 Подключение

## 1. Входящие интерфейсы

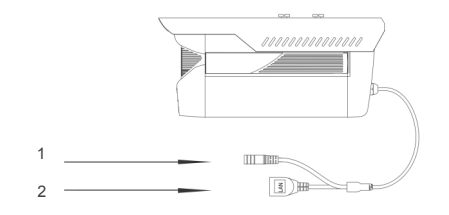

| Sequence NO. Interface |                   | Functional description           |
|------------------------|-------------------|----------------------------------|
| 1                      | Адаптер питания   | 12V DC                           |
| 2                      | Сетевой интерфейс | Передача данных и<br>питание РоЕ |

## 2. Подключение устройства

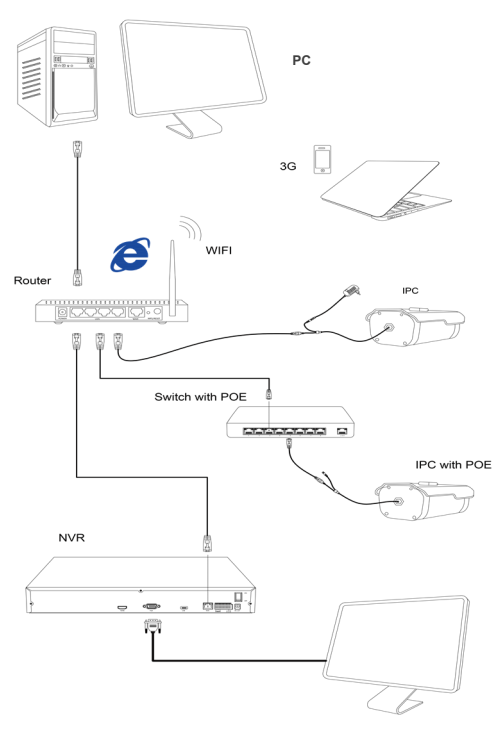

### 1.Поиск камер в сети.

Для поиска камер в сети установите и запустите программу "IP Search.exe" Нажмите кнопку «Search". См. рисунок справа

| Index | Model | Device Name | Firmware Version | IP address | Subnet Mask | GateWay | DNS | Edit           | Upgra      |
|-------|-------|-------------|------------------|------------|-------------|---------|-----|----------------|------------|
|       |       |             |                  |            |             |         |     | IP Address     | 0.0.0      |
|       |       |             |                  |            |             |         |     | Subnet Mask    | 255.255.25 |
|       |       |             |                  |            |             |         |     | GateWay        | 0.0.0      |
|       |       |             |                  |            |             |         |     | DNS            | 0.0.0      |
|       |       |             |                  |            |             |         |     | HTTP Port      |            |
|       |       |             |                  |            |             |         |     | PTCO Dent      |            |
|       |       |             |                  |            |             |         |     | TOUCH Backle   |            |
|       |       |             |                  |            |             |         |     | E DIVER FLIADA |            |
|       |       |             |                  |            |             |         |     | Username       | admin      |
|       |       |             |                  |            |             |         |     | Password       |            |

## 2. Смена IP адреса

По окончанию сканирования в программе будут отображены найденные камеры, выберете одну из списка и отредактируйте нужные Вам параметры. См. рисунок справа

| CAMERA IPC |   |                  |               |               |             |           |             |                                                                                     |
|------------|---|------------------|---------------|---------------|-------------|-----------|-------------|-------------------------------------------------------------------------------------|
| 100        | 3 | \$18EV200_0V9732 | 192.168.1.168 | 255.255.255.0 | 192.168.1.1 | 192.168.1 | IP Address  | 192.168.1.16                                                                        |
|            |   |                  | 2             |               |             |           | Subnet Mask | 255.255.255.0                                                                       |
|            |   |                  |               |               |             |           | GateWay     | 192.168.1.1                                                                         |
|            |   |                  |               |               |             |           | DNS         | 192.168.1.1                                                                         |
|            |   |                  |               |               |             |           | HTTP Port   | 80                                                                                  |
|            |   |                  |               |               |             |           | RTSP Port   | 554                                                                                 |
|            |   |                  |               |               |             |           | OHCP Enable |                                                                                     |
|            |   |                  |               |               |             |           | Username    | admin                                                                               |
|            |   |                  |               |               |             |           | Password    |                                                                                     |
|            |   |                  |               | 2             | 2           | 2         | 2           | 2 Kilori Mak<br>Gavity<br>Dis<br>MTTP An<br>Atto Part<br>Distribution<br>Descention |

# 7 Подключение через IE

#### 1.Настройки браузера

Откройте ваш браузер , нажмите Tool $\rightarrow$  Internet Option  $\rightarrow$  Security  $\rightarrow$  Customized Level  $\rightarrow$  Active X

Control and Plug-in, выберете все "Enable".

**2. Адрес по умолчанию** http://192.168.1.168

#### 3. Установка доп. модуля

Для просмотра камеры необходимо установить дополнительный модуль OCX control.

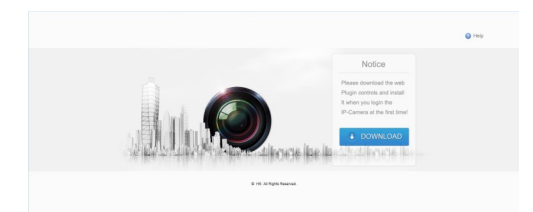

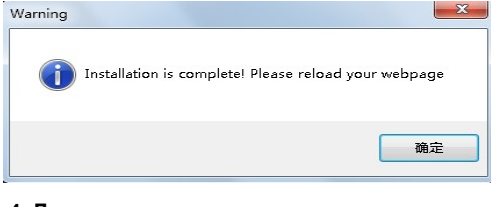

# 4. Логин и пароль

По умолчанию логин и пароль admin

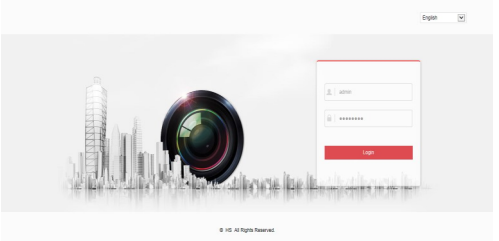

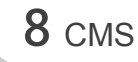

#### 1. Установка CMS

Установите на компьютер программу CMS.

#### 2.Поиск устройств

Запустите поиск как указанно на рисунке ниже

※ Поиск устройства: Configuration Management→Device Management→ Add Device→ Online Searching→ Query → Select Device

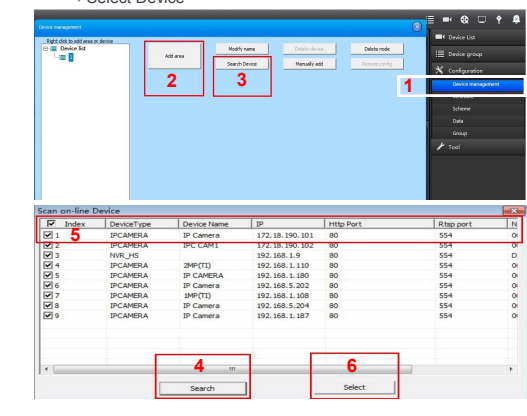

ж Добавление вручную: Configuration→Device Management →Add Manually

| Drvite surroumer                                                                                                    | 🔉 🗉 🕶 😳 🕈 👂                                                                                                    |
|----------------------------------------------------------------------------------------------------|----------------------------------------------------------------------------------------------------|
| Image: Contract of the second of the second of the seco | A manufacture A manufacture A manuf |

| Device name    | Device type  IPC | AM . |
|----------------|------------------|------|
| Device IP      | Port 554         | 1    |
| Username admin | Http port 80     |      |
| Password ***** | Channels 1       |      |
| Area name 1    | Link Type        |      |
|                | Playback 500     | 0    |

9 Мобильный клиент

1. Установите на мобильное устройство клиент "FREEIP"

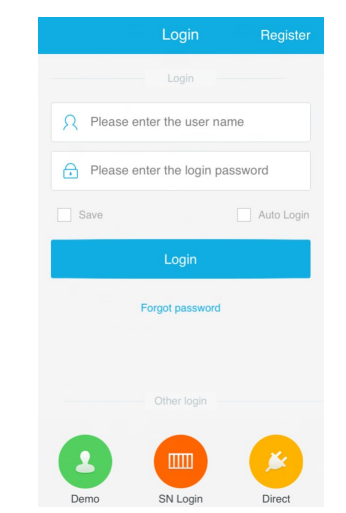

#### 2. Добавьте нужную Вам камеру с помощью QR- кода

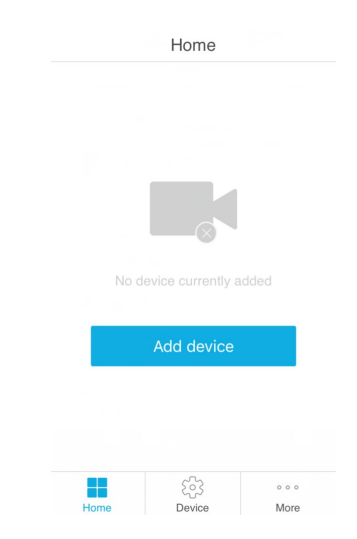